# 情報工学実験1

「ネットワーク管理コマンド活用」

| 組 名:  | 1 班                         |
|-------|-----------------------------|
| 学籍番号: | $0\ 9\ 5\ 7\ 0\ 7\ {\rm B}$ |
| 氏 名:  | 大城佳明                        |
| 提出日:  | 2010年5月11日                  |

# 目 次

| 1        | 課題  |                                                                                                    | 4        |
|----------|-----|----------------------------------------------------------------------------------------------------|----------|
|          | 1.1 | 実行結果                                                                                                    | 4        |
|          | 1.2 | 解析                                                                                                    | 4        |
|          | 1.3 | ping の応答                                                                                                    | 5        |
|          |     | 1.3.1 例                                                                                                    | 5        |
|          |     | 1.3.2 考察                                                                                                    | 5        |
|          | 1.4 | ping の応答(フィルター)                                                                                                    | 5        |
|          |     |                                                                                                    | 5        |
|          |     | 1.4.2 考察                                                                                                    | 5        |
|          |     |                                                                                                    |          |
| <b>2</b> | 課題  | 12                                                                                                    | 6        |
|          | 2.1 | 実行結果                                                                                                    | 6        |
|          |     | 2.1.1 8184bytes 送った場合                                                                                                    | 6        |
|          |     | 2.1.2 8185bytes 送った場合                                                                                                    | 6        |
|          | 2.2 | 考察                                                                                                    | 6        |
|          | 2.3 | 理由                                                                                                    | 7        |
|          |     | 2.3.1 制限をかけない場合どうのようなことが起こるか。                                                                                                    | 7        |
|          |     | 2.3.2 DoS 攻撃                                                                                                    | 7        |
|          |     | 2.3.3 結論                                                                                                    | 7        |
| _        |     |                                                                                                    | _        |
| 3        | 課題  |                                                                                                    | 8        |
|          | 3.1 | 実行結果                                                                                                    | 8        |
|          | 3.2 | 解析                                                                                                    | 8        |
|          | 3.3 | 止しく表示されない                                                                                                    | 9        |
| 4        | 課題  | <b>[</b> 4                                                                                                    | 9        |
|          | 4.1 | -<br>コマンド「-i」オプション                                                                                                    | 9        |
|          |     | 4.1.1 「-i」オプションとは                                                                                                    | 9        |
|          |     | 4.1.2 実行結果                                                                                                    | 9        |
|          |     | 4.1.3 説明                                                                                                    | 0        |
|          |     | 4.1.4 考察                                                                                                    | 0        |
|          | 4.2 | $\neg \neg \neg \neg \neg \neg \neg \neg \neg \neg \neg \neg \neg \neg \neg \neg \neg \neg \neg $                                                              | 1        |
|          |     | $421  [-r_1 \\ x^2 \\ y = y > 1$                                                                                                    | 11       |
|          |     | 4.2.2 実行結果 1                                                                                                    | 11       |
|          |     | 4.2.2 《日福尔····································                                                                                                    | ·        |
|          | 43  | 7277                                                                                                    | 12       |
|          | 4.0 | $431  \begin{bmatrix} a & f \\ f \\ g & f \end{bmatrix} \\ 5 \end{bmatrix} \\ 7 \\ 7 \\ 7 \\ 7 \\ 7 \\ 7 \\ 7 \\ 7 \\ 7 \\$                                    | .2<br>19 |
|          |     | 4.9.1 -5」 A / / J J Z C W                                                                                                    | .2<br>19 |
|          |     | 4.9.2 天门和木                                                                                                    | -2<br>19 |
|          | 4.4 | 4.0.0 武功                                                                                                    | .ə<br>14 |
|          | 4.4 | $ \begin{array}{c} \neg \uparrow \checkmark \uparrow \neg \uparrow \neg \downarrow \neg \neg \neg \neg \neg \neg \neg \neg \neg \neg \neg \neg \neg \neg \neg$ | .4       |
|          |     | 4.4.1 '-1」 タノンヨンとは」                                                                                                    | .4       |
|          |     | 4.4.2 夫们而未                                                                                                    | .4       |
|          |     | 4.4.3 説明                                                                                                    | .4       |
|          |     | 4.4.4 考祭                                                                                                    | 15       |

| <b>5</b> | 課題   | Q5                         | 15        |
|----------|------|----------------------------|-----------|
|          | 5.1  | 実行結果「ifconfig (インターフェイス名)」 | 15        |
|          | 5.2  | 説明                         | 16        |
|          | 5.3  | 実行結果「ifcofig -a」           | 17        |
|          | 5.4  |                            | 17        |
|          |      |                            |           |
| 6        | 課題   | <b>夏</b> 6                 | 18        |
|          | 6.1  | 変更前                        | 18        |
|          | 6.2  | 実行                         | 18        |
|          | 6.3  | 変更後                        | 18        |
|          |      |                            |           |
| 7        | 課題   | 17                         | 19        |
|          | 7.1  | 追加                         | 19        |
|          |      | 7.1.1 変更前                  | 19        |
|          |      | 7.1.2 実行                   | 19        |
|          |      | 7.1.3 変更後                  | 20        |
|          | 7.2  | 削除                         | 20        |
|          |      | 7.2.1 変更前                  | 20        |
|          |      | 7.2.2 実行                   | 20        |
|          |      | 7.2.3 変更後                  | -°<br>21  |
|          |      |                            | 41        |
| 8        | 課題   | 夏8                         | <b>21</b> |
|          | 8.1  | 設定前                        | 21        |
|          | 8.2  | 実行                         | 22        |
|          | 8.3  | 設定後                        | 22        |
|          |      |                            |           |
| 9        | 課題   | 夏9                         | <b>22</b> |
|          | 9.1  | 正引き                        | 22        |
|          |      | 9.1.1 対話モード                | 23        |
|          |      | 9.1.2 非対話モード               | 23        |
|          | 9.2  | 逆引き                        | 23        |
|          |      | 9.2.1 対話モード                | 23        |
|          |      | 9.2.2 非対話モード               | 24        |
|          |      |                            |           |
| 10       | 課題   | 頁1 O                       | <b>24</b> |
|          | 10.1 | SOA                        | 24        |
|          |      | 10.1.1 実行結果                | 24        |
|          |      | 10.1.2 説明                  | 25        |
|          | 10.2 | NS $\nu = -\vec{F}$        | 25        |
|          |      | 10.2.1 実行結果                | 25        |
|          |      | 10.2.2 説明                  | 25        |
|          | 10.3 | $MX \downarrow \neg - F$   | -0<br>25  |
|          | 10.0 | 10.3.1 宝行結里                | 20<br>25  |
|          |      | 10.91 入口相不                 | -∠0<br>25 |
|          |      | 10.0.4 1717」               | - 40      |

| 11 | 課題11             | <b>26</b> |
|----|------------------|-----------|
|    | 11.1 実行前         | 26        |
|    | 11.2 実行結果        | 26        |
|    | 11.3 考察          | 26        |
| 12 | 課題12             | <b>27</b> |
|    | 12.1 課題9の内容      | 27        |
|    | 12.1.1 host コマンド | 27        |
|    | 12.1.2 dig コマンド  | 27        |
|    | 12.2 課題10の内容     | 28        |
|    | 12.2.1 host コマンド | 28        |
|    | 12.2.2 dig コマンド  | 29        |
|    | 12.3 課題11の内容     | 29        |
|    | 12.3.1 host コマンド | 29        |
|    | 12.3.2 dig コマンド  | 30        |

## 1 課題]

各自のコンピュータから他のコンピュータへ以下の ping コマンド実行し、表示される結果について説明せよ。 また、もし相手のコンピュータが正しくネットワークに接続されているのに ping 応答が帰ってこない場合は、そ の理由を考察せよ。

## 1.1 実行結果

| 01 yoshiaki-oshiro-no-ma | cbook-2: yoshiaki\$ | ping -c3 nirai |
|--------------------------|---------------------|----------------|
|--------------------------|---------------------|----------------|

- 02 PING nirai.ie.u-ryukyu.ac.jp (133.13.48.2): 56 data bytes
- 03 64 bytes from 133.13.48.2: icmp\_seq=0 ttl=63 time=6.239 ms
- $04 \quad 64 \text{ bytes from } 133.13.48.2: \text{ icmp_seq}=1 \text{ ttl}=63 \text{ time}=4.328 \text{ ms}$
- $05 \quad 64 \text{ bytes from } 133.13.48.2: \text{ icmp_seq}=2 \text{ ttl}=63 \text{ time}=3.150 \text{ ms}$
- 06 nirai.ie.u-ryukyu.ac.jp ping statistics —
- 07 3 packets transmitted, 3 packets received, 0% packet loss
- 08 round-trip min/avg/max/stddev = 3.150/4.572/6.239/1.273 ms

## 1.2 解析

- 1. 02 PING nirai.ie.u-ryukyu.ac.jp (133.13.48.2): 56 data bytes について詳しく説明する。
  - (a) 「nirai.ie.u-ryukyu.ac.jp」は ping した先のホスト名である。
  - (b) 「(133.13.48.2)」は ping した先の IP アドレスである。
  - (c) 「56 data bytes」は送る IMCP パケットの容量である。
- 2. 03 64 bytes from 133.13.48.2: icmp\_seq=0 ttl=63 time=6.239 ms について詳しく説明する。
  - (a) 「64 bytes」は「133.13.48.2」の IP アドレスから返って来たパケットである。
  - (b) 送ったパケット (58 data bytes) よりも 8 byte 多いのはネットワーク層に送る時に IP ヘッダ部分がつ いたらである。
  - (c) 「icmp\_seq=0」はシーケンス番号といい、どの ping に応答したかを示している。
  - (d) 「ttl=63」について詳しく説明する。
    - i. 「Time To Live」の略
    - ii. 存在可能時間という意味である。
    - iii. パケットが永遠に存在することを防ぐために設定される値で、ルータを一つ通過する度に一つ減る。
    - iv. TTL の値が間違いなら、 それぞれのパケットが異なったルートを通っていること示す。
  - (e) 「time=6.239ms」は送信して返答までに 6.239 ミリ秒かかったのこと示している。
- 3. 03~05 は ping を 3 回繰り返した事を示している。
- 4. 07 3 packets transmitted, 3 packets received, 0% packet loss について詳しく説明する。
  - (a) 「3 packets transmitted」とは3回パケットを送った事を示している。
  - (b) 「3 packets received」は3回送れた事を示している。
  - (c) 「 0% packet loss」は送れなかった確率の事で、0%なら全て送れたことを示している。
- 「08 round-trip min/avg/max/stddev = 3.150/4.572/6.239/1.273 ms」はそれぞれランドトリップタイムの最短時間/平均時間/最長時間/平均偏差を示している。

## 1.3 pingの応答

#### 1.3.1 例

| ○返って来る                   | ×返って来ない                  |
|--------------------------|--------------------------|
| yahoo.co.jp              | 自宅 (学内から自宅)              |
| mixi.co.jp               | cc.u-ryukyu.ac.jp(1回だけ〇) |
| cao.co.jp (内閣府)          | kantei.co.jp (首相官邸)      |
| whitehouse.gov (ホワイトハウス) | senete.gov (アメリカ合衆国上院)   |

#### 1.3.2 考察

- 1. 考えられる原因
  - (a) 相手先ノードが死んでいる。
  - (b) 経路の途中にあるいずれかのルータがパケットを正しく中継していない。
  - (c) ファイアウォールで ping を禁止している。
  - (d) 相手によってブロックされている。
- 2. 自宅へ ping 出来なかったのは (c) の原因ではないかと考えられる。
- 3. cc.u-ryukyu.ac.jp には1回だけ許可が許される設定がされているのではないかと思われる。
- 4. caoと kantaiの違いは国内向けか海外向けかで変わるのではないかと思われる。
- 5. 海外向けの場合は ping に制限をかけないと、国内向けと違って閲覧する人が多いため、回線がパンクして 重くなる可能性があるので送れなかったと思われる。

## 1.4 pingの応答(フィルター)

## 1.4.1 実行結果

- 01 yoshiaki-oshiro-no-macbook-2: yoshiaki<br/>\$ ping -c3 au.kddi.com
- 02 PING au.kddi.com (61.200.220.161): 56 data bytes
- 03-36 bytes from 61.200.161.238: Communication prohibited by filter
- 04 Vr HL TOS Len ID Flg off TTL Pro cks Src Dst
- $05 \qquad 4\ 5\ 00\ 5400\ \mathrm{ae93}\ 0\ 0000\ 31\ 01\ \mathrm{a84e}\ 10.0.14.94\ 61.200.220.161$
- 06 au.kddi.com ping statistics —
- 07 3 packets transmitted, 0 packets received, 100% packet loss

#### 1.4.2 考察

- 1. 03の「Communication prohibited by filter」からわかるように、フィルターがかかって ping が出来ない。
- 2. 05 より ping の出来る IP アドレスと出来ない IP アドレスがあると思われる。

## 2 課題2

課題1と同様に、他のコンピュータへpingコマンドを実行する際、以下のようにパケットサイズをデフォルト 値ではなく、より大きなサイズにした場合、エコー要求を送る相手のコンピュータによってエコー応答が返ってく る場合とそうでない場合がある。パケットサイズの違いによってエコー応答が返ってくる場合とそうでない場合 の実例を示し、そうなる理由を考察せよ。

#### 2.1 実行結果

#### 2.1.1 8184bytes 送った場合

| 01 | yoshiaki-oshiro-no-macbook-2: yoshiaki\$ ping -c3 -s 8184 nirai.ie.u-ryukyu.ac.jp |
|----|-----------------------------------------------------------------------------------|
| 02 | PING nirai.ie.u-ryukyu.ac.jp (133.13.48.2): 8184 data bytes                       |
| 03 | 8192 bytes from 133.13.48.2: icmp_seq=0 ttl=63 time=9.398 ms                      |
| 04 | 8192 bytes from 133.13.48.2: icmp_seq=1 ttl=63 time=10.462 ms                     |
| 05 | 8192 bytes from 133.13.48.2: icmp_seq=2 ttl=63 time=11.070 ms                     |
| 06 | — nirai.ie.u-ryukyu.ac.jp ping statistics —                                       |
| 07 | 3 packets transmitted, 3 packets received, $0\%$ packet loss                      |
| 08 | round-trip min/avg/max/stddev = $9.398/10.310/11.070/0.691$ ms                    |

#### 2.1.2 8185bytes 送った場合

- 01 yoshiaki-oshiro-no-macbook-2: yoshiaki\$ ping -c3 -s 8185 nirai.ie.u-ryukyu.ac.jp
- 02 PING nirai.ie.u-ryukyu.ac.jp (133.13.48.2): 8185 data bytes
- 03 ping: sendto: Message too long
- 04 ping: sendto: Message too long
- 05 ping: sendto: Message too long
- 06 nirai.ie.u-ryukyu.ac.jp ping statistics —
- 07-3 packets transmitted, 0 packets received, 100% packet loss

## 2.2 考察

- 1. 実行結果からわかるように 8184bytes のパケットでは送れたが、8185bytes のパケットでは送れなかった。
- 2. 8184bytes について詳しく説明する。
  - (a) IMCP パケットを 8184byte 送っているが実際は送るのは IP ヘッダがあるので 8192bytes である。
  - (b) 8192bytes =  $2^3$ kbytes = 8kbytes である。
  - (c) 8kbytes 以下でしか IMCP パケットは送れない事がわかる。
- 3. nirai.ie.u-ryukyu.ac.jp 以外のも送れるパケットは同じなのか調べてみた。
  - (a) yahoo.co.jp $\cdots$ 8184(8192)bytess
  - (b) gogle.co.jp $\cdots$ 8184(8192)bytes
  - (c) mixi.co.jp $\cdots$ 8184(8192)bytes

#### (d) youtube 64(72) by tes

#### 実行結果

| [      | 01  | voshiaki-oshiro-no-macbook-2: voshiaki\$ ping -c3 -s 65 voutube.com |
|--------|-----|---------------------------------------------------------------------|
|        | 02  | PING youtube.com (74.125.45.100): 65 data bytes                     |
|        | 03  | 72 bytes from 74.125.45.100: icmp_seq=0 ttl=46 time=205.830 ms      |
|        | 04  | wrong total length 92 instead of 93                                 |
|        | 05  | 72 bytes from 74.125.45.100: icmp_seq=1 ttl=46 time=206.070 ms      |
|        | 06  | wrong total length 92 instead of 93                                 |
|        | 07  | 72 bytes from 74.125.45.100: icmp[_seq=2 ttl=46 time=206.991 ms     |
|        | 08  | wrong total length 92 instead of 93                                 |
|        | 09  | — youtube.com ping statistics —                                     |
|        | 10  | 3 packets transmitted, 3 packets received, $0\%$ packet loss        |
|        | 11  | round-trip min/avg/max/stddev = $205.830/206.297/206.991/0.500$ ms  |
| 4. 制限之 | がかけ | られていなければこの PC からは 8184bytes 送れる。                                    |

## 2.3 理由

- 2.3.1 制限をかけない場合どうのようなことが起こるか。
  - 1. システムやネットワークに大量のトラフィックを生じると、正当なネットワーク トラフィックが流れない状態になる。
  - 2. クライアントとサーバの間の接続を中断させて、サービスにアクセスできないよう状態になる。
  - 3. IP で許容される最大サイズ(65,535 バイト)より大きなパケットがデバイスに送信した場合。受信側のシ ステムがクラッシュする原因となる。

#### 2.3.2 DoS 攻撃

- 1. 攻撃は通常、組織の機能を麻痺させることを目的として行われる。
- 2. 個々のコンピュータまたはコンピュータ群に対して行われる積極的な攻撃である。
- 3. 攻撃のターゲットとなり得るのは、エンドユーザシステム、サーバ、ルータ、ネットワークリンクである。
- 4. DoS 攻撃は2種類ある。
  - (a) SYN (同期) フラッド
  - (b) Ping of Death (PoD)

#### 2.3.3 結論

- 1. クラッシュや DoS 攻撃などを防ぐためにはネットワークに確実に保護する必要がある。
- 2. 送れるパケットに制限をかける必要がある。

## 3 課題3

各自のコンピュータから他のコンピュータ(できれば学科外のコンピュータ)へ traceroute コマンド実行し、表示される結果について説明せよ。なお、課題1の ping と同様の理由で、traceroute の結果が正しく表示されない 場合があるため、本課題は ping エコー応答があるコンピュータに対して行うこと。

### 3.1 実行結果

voshiaki-oshiro-no-macbook-2: voshiaki\$ traceroute cyberbb.com 0102traceroute to cyberbb.com (128.121.122.35), 64 hops max, 40 byte packets 03 1 10.0.15.254 (10.0.15.254) 1.165 ms 0.855 ms 2.405 ms 2 133.13.48.254 (133.13.48.254) 1.510 ms 1.517 ms 1.438 ms04053 133.13.254.57 (133.13.254.57) 1.238 ms 1.214 ms 1.244 ms< 06~16 省略 > 14 \* \* \* 1715 ae-2.r20.lsanca03.us.bb.gin.ntt.net (129.250.3.125) 149.900 ms 149.136 ms 149.070 ms 18 1916 as-0.r21.snjsca04.us.bb.gin.ntt.net (129.250.4.96) 159.043 ms 162.309 ms 158.580 ms 2017 ae-0.r20.snjsca04.us.bb.gin.ntt.net (129.250.2.96) 163.784 ms 159.027 ms 233.602 ms 2118 ae-2.r20.mlpsca01.us.bb.gin.ntt.net (129.250.5.6) 159.116 ms 341.422 ms 159.389 ms 19 \* \* \*222320 ae-0.r00.mlpsca01.us.wh.verio.net (129.250.26.161) 159.554 ms 159.008 ms 158.608 ms 2421 ge-25.a0354d.mlpsca01.us.wh.verio.net (128.121.129.90) 159.885 ms 158.817 ms 158.902 ms 2522 cyberbb.jp (128.121.122.35) 159.548 ms 159.828 ms 158.168 ms

## 3.2 解析

- 1. 02 traceroute to cyberbb.com (128.121.122.35), 64 hops max, 40 byte packets について詳しく説明する。
  - (a) 「traceroute to cyberbb.com」は traceroute をした先のホスト名である。
  - (b) 「(128.121.122.35)」は traceroute した先の IP アドレスである。
  - (c) 「 64 hops max」は最大で 64 の経路情報を表示する事を示している。
  - (d) 「40 byte packets」は 40 byte packetets 送る事を示している。
- 2. 03 1 10.0.15.254 (10.0.15.254) 1.165 ms 0.855 ms 2.405 ms について詳しく説明する。
  - (a) 最初の「1」は順序番号を示している。
  - (b) 「10.0.15.254」はホスト名を示しているが、無い場合は IP アドレスを表示する。
  - (c) 「(10.0.15.254)」は IP アドレスを表示している。
  - (d) 「1.165 ms 0.855 ms 2.405 ms」は3つのパケットのランドトリップタイムを表示している。
  - (e) それぞれ1往復目、2往復目、3往復目を示している。
- 3. 最後の番号が「22」なので経路は22個のルーターを通って来てることがわかる。

### 3.3 正しく表示されない

- 1. 17,22の「\*\*\*」について詳しく説明する。
  - (a) traceroute はそれぞれのルータから ICMP Time Exceed エラー4 を受け取る事によって経路を表示している。
  - (b) ルータからエラーが返らず、traceroute コマンドがタイムアウトしている場合もある。
  - (c) セキュリティ上の要件から ICMP パケットをフィルタしている場合もある。
  - (d) 何度やっても同じ結果が起きたので (c) の可能性が高い。
- 2. おもに ISP の管理するルータで多いようだ。

## 4 課題4

各自のコンピュータで、netstat コマンドの「-i」「-r」「-s」「-l」オプションについて実行例を示し、表示される 結果について説明せよ。

## 4.1 コマンド「-i」オプション

- 4.1.1 「-i」オプションとは
  - 1. インターフェイス別のパケット統計を表示する。
  - 2. 送受信パケットの総数やエラーの数などが表示する。

#### 4.1.2 実行結果

| 01 | Name     | Mtu     | Network     | Address           | Ipkts  | Ierrs | Opkts  | Oerrs | Coll |  |
|----|----------|---------|-------------|-------------------|--------|-------|--------|-------|------|--|
| 02 | lo0      | 16384   | <Link#1 $>$ |                   | 146533 | 0     | 146533 | 0     | 0    |  |
| 03 | lo0      | 16384   | localhost   | fe80::1           | 146533 | -     | 146533 | -     | -    |  |
| 04 | lo0      | 16384   | localhost   | ::1               | 147464 | -     | 147464 | -     | -    |  |
| 05 | $gif0^*$ | 1280    | <Link#2 $>$ |                   | 0      | 0     | 0      | 0     | 0    |  |
| 06 | $stf0^*$ | 1280    | <Link#3 $>$ |                   | 0      | 0     | 0      | 0     | 0    |  |
| 07 | en0      | 1500    | <Link#4 $>$ | 00:23:df:ab:28:98 | 0      | 0     | 0      | 0     | 0    |  |
| 08 | en1      | 1500    | <Link#5>    | 00:23:6c:91:c7:e9 | 806019 | 0     | 595158 | 0     | 0    |  |
| 09 | en1      | 1500    | yoshiaki-os | fe80::223:6cff:fe | 806019 | -     | 595158 | -     | -    |  |
| 10 | en1      | 1500    | 10/20       | 10.0.14.94        | 806019 | -     | 595158 | -     | -    |  |
| 11 | en1      | 1500    | 2001:2f8:1c | 2001:2f8:1c:d051: | 806019 | -     | 595158 | -     | -    |  |
|    |          |         |             |                   |        |       |        |       |      |  |
|    | < 2      | 12~16 省 | 育略 >        |                   |        |       |        |       |      |  |
|    |          |         |             |                   |        |       |        |       |      |  |

#### 4.1.3 説明

1. Name:ネットワークインターフェイス名

| gif                  | 仮想デバイス。IPv6 と IPv4 間など、違う IP 間でのトンネリングを可能にする。  |
|----------------------|------------------------------------------------|
| $\operatorname{stf}$ | 仮想デバイス。IPv6 から IPv4 へのカプセル化を可能にする。Six To Four。 |
| トンネリング               | ネットワーク上のある二点間を仮想的に直接接続を確立する事。                  |
| en                   | イーサネットデバイス。en0 が有線で en1 が無線。                   |
| lo                   | ループバックデバイス。                                    |
| fw                   | FireWire                                       |

2. Mtu:一回に送信できるパケットサイズの上限

- 3. Network: ネットワークアドレス
- 4. Address:ホスト名、IP アドレス
- 5. Ipakts: 起動してからの受信パケット数
- 6. Ierrs: 起動してからの入力エラー数
- 7. Opkts: 起動してからの送信パケット数
- 8. Oerrs: 起動してからの送信エラー数
- 9. Coll:起動してから検出されたコリジョン数

#### 4.1.4 考察

1. 実行した PC の IP アドレスは「10.0.14.94」である。

- (a) 「10.0.14.94」は 10 にあることがわかる。
- (b) ネットーク名は「10/20」であることがわかる。
- (c) 受信パケット数は「806019」であることがわかる。
- (d) 送信パケット数は「595158」であることがわかる。
- (e) エラーは発生していない。
- 2. 実行した PC の MAC アドレスは「00:23:6c:91:c7:e9」である。
  - (a) 「00:23:6c:91:c7:e9」は 08 にあることがわかる。
  - (b) IP アドレスの値と一緒であることがわかる。

3. ネットに繋がっていなかった場合

(a) 実行結果

| 01 | Name     | Mtu     | Network     | Address           | Ipkts  | Ierrs | Opkts  | Oerrs | Coll |
|----|----------|---------|-------------|-------------------|--------|-------|--------|-------|------|
| 02 | lo0      | 16384   | <Link#1>    |                   | 147299 | 0     | 147299 | 0     | 0    |
| 03 | lo0      | 16384   | localhost   | fe80::1           | 147299 | -     | 147299 | -     | -    |
| 04 | lo0      | 16384   | 127         | localhost         | 147299 | -     | 147299 | -     | -    |
| 05 | lo0      | 16384   | localhost   | ::1               | 147299 | -     | 147299 | -     | -    |
| 06 | $gif0^*$ | 1280    | <Link#2>    |                   | 0      | 0     | 0      | 0     | 0    |
| 07 | $stf0^*$ | 1280    | <Link#3>    |                   | 0      | 0     | 0      | 0     | 0    |
| 08 | en0      | 1500    | <Link#4 $>$ | 00:23:df:ab:28:98 | 0      | 0     | 0      | 0     | 0    |
| 09 | en1      | 1500    | <Link#5>    | 00:23:6c:91:c7:e9 | 805866 | 0     | 594933 | 0     | 0    |
|    | < 1      | 10~13 省 | 省略 >        |                   |        |       |        |       |      |

- (b) en1 が少なくなっている。
- (c) IP アドレスがなくなっていることがわかる。
- (d) 09 より mac アドレスはあることがわかる。

# 4.2 コマンド「-r」オプション

## **4.2.1** 「-r」オプションとは

1. ネットワークのルーティング情報を表示する。

## 4.2.2 実行結果

| 01 | Routing tabl   | es               |       |      |     |       |        |
|----|----------------|------------------|-------|------|-----|-------|--------|
| 02 | Internet:      |                  |       |      |     |       |        |
| 03 | Destination    | Gateway          | Flags | Refs | Use | Netif | Expire |
| 04 | default        | 10.0.15.254      | UGSc  | 85   | 8   | en1   |        |
| 05 | 10/20          | link#5           | UCS   | 5    | 0   | en1   |        |
| 06 | 10.0.5.112     | 0:23:6c:91:c7:e7 | UHLW  | 0    | 294 | en1   | 724    |
| 07 | 10.0.6.88      | f8:1e:df:e8:83:e | UHLW  | 0    | 0   | en1   | 1126   |
| 08 | 10.0.13.95     | 0:23:6c:91:cc:2  | UHLW  | 0    | 80  | en1   | 800    |
| 09 | 10.0.14.94     | localhost        | UHS   | 0    | 0   | lo0   |        |
| 10 | 10.0.15.254    | 0:7:4f:c8:6f:fc  | UHLW  | 85   | 21  | en1   | 492    |
| 11 | 10.0.15.255    | link#5           | UHLWb | 2    | 84  | en1   |        |
|    |                |                  |       |      |     |       |        |
|    | $< 12 \sim 23$ | 3省略 >            |       |      |     |       |        |

#### 4.2.3 説明

- 1.02はネットワークのルーティング情報を表示する。
  - (a) Internet: Pv4 のルーティング情報。
  - (b) Internet6:: IPv6 のルーティング情報。

- 2. Destination: 宛先ネットワークまたはホスト名
- 3. Gateway:ゲートウェイ
- 4. Flags:経路の特性。

| ~ |                |
|---|----------------|
| U | ルーティングが有効      |
| Н | 対象がホスト         |
| G | 対象はゲートウェイ      |
| D | 動的に変更されるルーティング |
| S | 静的に設定されたルーティング |

- 5. Refs:今現在このルーティング情報を参照しているコネクション数
- 6. Use:この経路を経由して送信されたパケット数
- 7. Netif:送信ネットワークインタフェース名
- 8. Expire:ルーティング情報の有効期限

# 4.3 コマンド「-s」オプション

- **4.3.1** 「-s」オプションとは
  - 1. TCP、UDP、IP、ICMP における内部統計情報を全て表示する。
  - 2. 各プロトコルごとの IN/OUT パケット数やエラー数などの詳細。

#### 4.3.2 実行結果

| 01 | tcp:          |                                                         |
|----|---------------|---------------------------------------------------------|
| 02 | 1246679       | packets sent                                            |
| 03 |               | 202604 data packets (93393317 bytes)                    |
| 04 |               | 2104 data packets (1303352 bytes) retransmitted         |
| 05 |               | 0 resends initiated by MTU discovery                    |
| 06 |               | 515345 ack-only packets (25035 delayed)                 |
| 07 |               | 0 URG only packets                                      |
| 08 |               | 1 window probe packet                                   |
| 09 |               | 447076 window update packets                            |
| 10 |               | 182676 control packets                                  |
| 11 | 1761015       | packets received                                        |
| 12 |               | 233575 acks (for 91464639 bytes)                        |
| 13 |               | 36245 duplicate acks                                    |
| 14 |               | 0 acks for unsent data                                  |
| 15 |               | 1488333 packets (1852566906 bytes) received in-sequence |
| 16 |               | 2641 completely duplicate packets ( $2614438$ bytes)    |
| 17 |               | 46 old duplicate packets                                |
| 18 |               | 165 packets with some dup. data (11307 bytes duped)     |
|    |               |                                                         |
|    | $< 19 \sim 2$ | 248 省略 >                                                |
|    |               |                                                         |

#### 4.3.3 説明

- 1. 01 tcp:はプロトコルを示している。
- 2. 省略されているが「tcp」以外にも11個のプロトコルの統計情報が表示されている。
- 3. 表示されているプロトコルを一つ一つ説明する。

| $\operatorname{tcp}$ | ・ネットワーク層の IP と、セション層以上のプロトコルの橋渡しをする。     |
|----------------------|------------------------------------------|
|                      | ・低速だが信頼性が高い。                             |
| udp                  | ・ネットワーク層の IP と、セション層以上のプロトコルの橋渡しをする。     |
|                      | ・高速だが信頼性が低い。                             |
| ip                   | ・アドレッシングやルーティングの方法を規定するプロトコル。            |
|                      | ・インターネットの基礎部分となる重要な役割を持つ。                |
| icmp                 | ・ip のエラーメッセージや制御メッセージを転送するプロトコル。         |
|                      | ・ping や traceroute などが利用する。              |
| igmp                 | ・IP と同じネットワーク層プロトコルである。                  |
|                      | ・IP マルチキャストで配送を受けるために構成されるホストのグループを制馭する。 |
| ipsec                | ・インターネットで暗号通信を行うためのプロトコル。                |
|                      | ・IP データグラムの発信元が正しいことを保証する。               |
|                      | ・改ざんされていないことを保証する。                       |
| ip6                  | ・ip,icmp,ipsec の IPv6 版。                 |
| icmp6                | ・使用頻度は、ほとんど変わらない。                        |
| ipsec6               |                                          |
| rip6                 | ・隣接ホストと経路情報を交換し、経路を決定するルーティングプロトコル       |
| pfkey                | ・USAGI による手動鍵設定ツール                       |
|                      | ・暗号化のためのプロトコル                            |

- 4. 02~10 はパケットの送信こと示している。
  - (a) 03 より約20 万パケットを送信する事がわかる。
  - (b) 04 は再送数である。
  - (c) 06 は ACK だけの数(遅延)である。
  - (d) 07 は URG だけの数である。
  - (e) 08 はウインドウ検査数である。
  - (f) 09 はウインドウ更新数である。
  - (g) 10 は制御パケット数である。
- 5. 11~18 はパケットの受信を示している。
  - (a) 12 は ACK 数 (バイト数) である。
  - (b) 13 は重複した ACK の数である。
  - (c) 14 は未送信データ ACK の数である。
  - (d) 15 は正順数 (バイト数) である。
  - (e) 16 は完全重複数 (バイト数) である。
  - (f) 18 は部分重複数 (バイト数) である。
- 6. とても長いので省略してある。

## 4.4 コマンド「-l」オプション

## 4.4.1 「-l」オプションとは

1. 接続待ち (listen) 状態にあるソケットのみを表示します。

#### 4.4.2 実行結果

| 01 | Active I | nternet co              | nnections |              |                      |          |         |                  |                        |
|----|----------|-------------------------|-----------|--------------|----------------------|----------|---------|------------------|------------------------|
| 02 | Proto    | Recv-Q                  | Send-Q    | Local Add    | ress                 | Foreign  | Addres  | 38               | (state)                |
| 03 | tcp4     | 0                       | 0         | 10.0.14.94.  | 63512                | naha.ie. | u-ryuk  | yu.nntp          | ESTABLISHED            |
| 04 | tcp4     | 0                       | 0         | 10.0.14.94.  | 62667                | p1065-ij | pbf07ya | ma.34471         | ESTABLISHED            |
| 05 | tcp4     | 78                      | 0         | 10.0.14.94.  | 58792                | naha.ie. | u-ryuk  | yu.nntp          | CLOSE_WAIT             |
| 06 | tcp4     | 0                       | 0         | 192.168.24   | .51.51390            | vctc005  | .leasew | $_{\rm eb.http}$ | ESTABLISHED            |
| 07 | udp4     | 0                       | 0         | 10.0.14.94.  | $\operatorname{ntp}$ | *.*      |         |                  |                        |
|    | < 8      | ~61 省略                  | >         |              |                      |          |         |                  |                        |
| 62 | Active I | OCAL (U                 | NIX) don  | nain sockets | 5                    |          |         |                  |                        |
| 63 | Address  | Type                    | Recv-Q    | Send-Q       | Inode                | Conn     | Refs    | Nextref          | Addr                   |
| 64 | 80bb0    | $\operatorname{stream}$ | 0         | 0            | 0                    | 68707f8  | 0       | 0                |                        |
| 65 | 68707f8  | $\operatorname{stream}$ | 0         | 0            | 0                    | 8080bb0  | 0       | 0                |                        |
| 66 | 8080dd0  | $\operatorname{stream}$ | 0         | 0            | 0                    | 8080ee0  | 0       | 0                |                        |
| 67 | 8080ee0  | stream                  | 0         | 0            | 0                    | 8080dd0  | 0       | 0                |                        |
| 68 | 4d183b8  | stream                  | 0         | 0            | 0                    | 0        | 0       | 0                |                        |
| 69 | 4d18110  | stream                  | 0         | 0            | 0                    | 6870 dd0 | 0       | 0                | /var/run/mDNSResponder |
| 70 | 6870dd0  | stream                  | 0         | 0            | 0                    | 4d18110  | 0       | 0                |                        |
| 71 | 6870000  | $\operatorname{stream}$ | 0         | 0            | 0                    | 0        | 0       | 0                |                        |
|    | < 72     | 2~236 省택                | 格 >       |              |                      |          |         |                  |                        |

#### 4.4.3 説明

1. 01~61 はインターネットのプロトコル情報。

- (a) Proto:ソケットのプロトコル名
- (b) Recv-Q;受信キューに溜まっているデータバイト数
- (c) Send-Q:送信キューに溜まっているデータバイト数
- (d) Local Address: ローカル (接続元) ホストの IP アドレス、ポート番号
- (e) Foreign Address: 接続先ホストの IP アドレス、ポート番号
- (f) (state): 接続の状態

| ESTABLISHED | 接続が確立されているソケット |
|-------------|----------------|
| CLOSED      | 未使用なソケット       |
| LISTEN      | 接続待ちのソケット      |

2. 62~236 はホスト内で閉じたネットワークのプロトコルの情報

- (a) Address:ドメインコントロールブロックの内部メモリ番号
- (b) Type:ソケットのデータ通信型
- (c) stream:ストリーム (コネクション) のソケット。通常 TCP は stream
- (d) dgram:データグラム (コネクションレス) のソケット。通常 UDP は dgram
- (e) Inode: inode 番号
- (f) Conn: stream 型ソケットの相手コントロールブロックの内部メモリ番号
- (g) Refs:dgram型ソケットの最後に受信した相手コントロールブロックの内部メモリ番号
- (h) Nextref:dgram 型ソケットの最後に送信した相手コントロールブロックの内部メモリ番号

#### 4.4.4 考察

- 1. 実行した PC の IP アドレスは「10.0.14.19」であるから 03~05 であることがわかる。
- 2. naha.ie.u-ryukyu.nntp を使用している。
- nntp:インターネットアプリケーションプロトコルのひとつである。
   おもに、ネットニュース (Usenet) の記事を読むことと記事を投稿することのために使われる。
- 4. IP アドレスが同じでもポート番号が違うと違う回線と判断している。
- 5. この時は接続が確立されているのは3つだけである。
- 6.06のIPアドレスは自宅のIPアドレスである。

## 5 課題5

各自のコンピュータで、ifconfig コマンドの「ifconfig (インターフェイス名)」オプションについて実行例を示し、表示される結果について説明せよ。また、「-a」オプションとの表示結果の違いについて説明せよ。

## 5.1 実行結果「ifconfig (インターフェイス名)」

- 01 yoshiaki-oshiro-no-macbook-2: yoshiaki $\$  if config en0
- 02 en0: flags=8863<UP,BROADCAST,SMART,RUNNING,SIMPLEX,MULTICAST> mtu 1500
- 03 ether 00:23:df:ab:28:98
- 04 media: autoselect status: inactive
- 05 supported media: none autoselect 10baseT/UTP <half-duplex> 10baseT/UTP <full- duplex> 10baseT/ UTP <full-duplex,flow-control> 10baseT/UTP <full-duplex,hw-loopback> 100baseTX <half-duplex> 1 00baseTX <full-duplex> 100baseTX <full-duplex,flow-control> 100baseTX <full-duplex,hw-loopback> 1000baseT <full-duplex> 1000baseT <full-duplex,flow-control> 1000baseT <full-duplex,hw-loopback>

## 5.2 説明

- 1. インターフェイス名を「en0」とした。
- 2. flag についてまとめる。

| - 0       |                               |
|-----------|-------------------------------|
| UP        | 起動している事を示す                    |
| LOOPBACK  | ループバックをサポート                   |
| RUNNING   | このインターフェースを使用してパケットの送受信を行っている |
| MULTICAST | マルチキャストをサポート                  |

3. flag<>の中にはインターフェイスの現在の状態を表示する。

| BROADCAST | ・ブロードキャストをサポートしている事を示す。                   |
|-----------|-------------------------------------------|
|           | ・ブロードキャスとはネットワーク内で不特定多数に対して一斉にパケットを送信する事。 |
| LOOPBACK  | ・ループバックをサポートしている事を示す。                     |
|           | ・ループバックとは自分自身にパケットを送信する事。                 |
| MULTICAST | ・インターフェースがマルチキャストをサポートしている事を示す。           |
|           | ・マルチキャストとは複数の相手を指定してパケットを送信する事。           |
| RUNNING   | ・このインターフェースを使用してパケットの送受信を行っている            |
| SIMPLEX   | ・単方向通信を行う事を示す。                            |
| SMART     | ・(h4ox) 不明。                               |
|           | ・HDD の SMART 機能の事                         |

- 4. mtu: mtu 一回の転送で送信できるデータの最大値 (Byte)
- 5. 03 は実行した PC の MAC アドレスである。
- 6.05は対応してるケーブルを表示している。
  - (a) 10baseT/UTP: Ethernet の規格の一つ。
  - (b) 10baseT/UTP: Fast Ethernet の規格の一つ。
  - (c) half-duplex:半二重
  - (d) full-duplex:全二重
  - (e) ?ow-control:フロー制御
  - (f) hw-loopback: ループバック

# 5.3 実行結果「ifcofig -a」

| 01 | lo0:    | ${\rm flags}{=}8049{<}{\rm UP,LOOPBACK,RUNNING,MULTICAST{>} mtu 16384$                                                                                                    |
|----|---------|----------------------------------------------------------------------------------------------------|
| 02 |         | inet6 fe80::1%lo0 prefixlen 64 scopeid 0x1                                                                                                    |
| 03 |         | inet 127.0.0.1 netmask 0xff000000                                                                                                    |
| 04 |         | inet6 ::1 prefixlen 128                                                                                                    |
| 05 | gif0:   | flags=8010 <pointopoint,multicast> mtu 1280</pointopoint,multicast>                                                                                                    |
| 06 | stf0:   | flags=0 <> mtu 1280                                                                                                    |
| 07 | en0:    | ${\rm flags}{=}8863{<}{\rm UP,BROADCAST,SMART,RUNNING,SIMPLEX,MULTICAST{>} mtu \ 1500$                                                                                                    |
| 08 |         | ether 00:23:df:ab:28:98                                                                                                    |
| 09 |         | media: autoselect status: inactive                                                                                                    |
| 10 |         | supported media: none autoselect 10baseT/UTP <half-duplex> 10baseT/UTP <full-duplex></full-duplex></half-duplex>                                                                                                    |
|    |         | $10 {\rm baseT/UTP} < {\rm full-duplex, flow-control} > 10 {\rm baseT/UTP} < {\rm full-duplex, hw-loop back} > 100 {\rm baseT/UTP} > 100 {\rm baseT/UTP} > 10$                                                                                   |
|    |         | ${\rm TX} < {\rm half-duplex} > 100 {\rm base} {\rm TX} < {\rm full-duplex} > 100 {\rm base} {\rm TX} < {\rm full-duplex}, {\rm flow-control} > 100 {\rm base} {\rm TX} < {\rm full-duplex}, {\rm flow-control} > 100 {\rm base} {\rm TX} < {\rm flow-control} > 100 {\rm base} {\rm TX} < {\rm full-duplex}, {\rm flow-control} > 100 {\rm base} {\rm TX} < {\rm full-duplex}, {\rm flow-control} > 100 {\rm base} {\rm TX} < {\rm full-duplex}, {\rm flow-control} > 100 {\rm base} {\rm TX} < {\rm full-duplex}, {\rm flow-control} > 100 {\rm base} {\rm TX} < {\rm full-duplex}, {\rm flow-control} > 100 {\rm base} {\rm TX} < {\rm full-duplex}, {\rm flow-control} > 100 {\rm base} {\rm TX} < {\rm full-duplex}, {\rm flow-control} > 100 {\rm base} {\rm TX} < {\rm full-duplex}, {\rm flow-control} > 100 {\rm base} {\rm TX} < {\rm full-duplex}, {\rm flow-control} > 100 {\rm base} {\rm TX} < {\rm full-duplex}, {\rm flow-control} > 100 {\rm base} {\rm TX} < {\rm full-duplex}, {\rm flow-control} > 100 {\rm base} {\rm TX} < {\rm full-duplex}, {\rm flow-control} > 100 {\rm base} {\rm TX} < $ |
|    |         | ${\rm TX} < \!\! {\rm full-duplex, hw-loopback} > 1000 {\rm baseT} < \!\! {\rm full-duplex} > 1000 {\rm baseT} < \!\! {\rm full-duplex, flow-contro}$                                                                                                    |
|    |         | l> 1000 baseT < full-duplex, hw-loop back>                                                                                                    |
| 11 | en1:    | ${\rm flags}{=}8863{<}{\rm UP,BROADCAST,SMART,RUNNING,SIMPLEX,MULTICAST{>} mtu \ 1500$                                                                                                    |
| 12 |         | inet<br>6 fe $80$ ::223:6cff:fe $91$ :c7e $9\%$ en1 prefix<br>len 64 scopeid 0x5                                                                                                    |
| 13 |         | inet<br>6 $2001:2f8:1c:d051:223:6cff:fe91:c7e9$ prefixlen $64$<br>autoconf                                                                                                    |
| 14 |         | inet 10.0.14.94 netmask $0xffff000$ broadcast 10.0.15.255                                                                                                    |
| 15 |         | ether 00:23:6c:91:c7:e9                                                                                                    |
| 16 |         | media: autoselect status: active                                                                                                    |
| 17 |         | supported media: autoselect                                                                                                    |
| 18 | vmnet8: | ${\rm flags}{=}8863{<}{\rm UP,BROADCAST,SMART,RUNNING,SIMPLEX,MULTICAST{>}\ mtu\ 1500$                                                                                                    |
| 19 |         | inet 192.168.161.1 netmask $0 {\rm xfffff00}$ broadcast 192.168.161.255                                                                                                    |
| 20 |         | ether 00:50:56:c0:00:08                                                                                                    |
| 21 | vmnet1: | ${\rm flags}{=}8863{<}{\rm UP,BROADCAST,SMART,RUNNING,SIMPLEX,MULTICAST{>} mtu \ 1500$                                                                                                    |
| 22 |         | inet 192.168.12.1 netmask $0xfffff00$ broadcast 192.168.12.255                                                                                                    |
| 23 |         | ether 00:50:56:c0:00:01                                                                                                    |

## 5.4 考察

- 1. inet: IP アドレス
- 2. netmask:ネットマスク
- 3. broadcast: ブロードキャストアドレス
- 4. 「ifconfig (インターフェイス名)」と「ifconfig -a」の大きな違いは表示する量である。
- 5. 「ifconfig (インターフェイス名)」は指定したインターフェイスだけ表示する。
- 6. 「ifconfig -a」はすべてのインターフェイスが表示される。

| 7. | イ | $\boldsymbol{\mathcal{V}}$ | 9 | ーフ | エイ | ス | の種類 |
|----|---|----------------------------|---|----|----|---|-----|
|----|---|----------------------------|---|----|----|---|-----|

| lo    | ローカルループバック                         |
|-------|------------------------------------|
| gif   | IPv4とIPv6のトンネルインターフェース             |
| stf   | 6to4 トンネルインタフェース                   |
| en    | Midway に基づいた ATM インタフェース用のデバイスドライバ |
| vmnet | VMware が作成する仮想 Ethernet アダプタ       |

## 6 課題6

各自のコンピュータで、ifconfig コマンドを使って、IP アドレス、サブネットネットマスク、ブロードキャスト アドレスを設定せよ。その際、設定する IP アドレスは、クラス A,B,C のいずれかの任意のプライベートアドレ スとすること。また、これらが正しく設定されているか ifconfig コマンドを使って確認せよ(表示結果から示せ)。

## 6.1 変更前

- 01 en0: flags=8863<UP,BROADCAST,SMART,RUNNING,SIMPLEX,MULTICAST> mtu 1500
- 02 ether 00:23:df:ab:28:98
- 03 media: autoselect status: inactive
- 04 supported media: none autoselect 10baseT/UTP <half-duplex> 10baseT/UTP <full- duplex> 10baseT/ UTP <full-duplex,flow-control> 10baseT/UTP <full-duplex,hw-loopback> 100baseTX <half-duplex> 1 00baseTX <full-duplex> 100baseTX <full-duplex,flow-control> 100baseTX <full-duplex,hw-loopback> 1000baseT <full-duplex> 1000baseT <full-duplex,flow-control> 1000baseT <full-duplex,hw-loopback>
- 1. インターフェイスは「en0」を使用した。

2. まだ IP アドレス、ネットマスク、デフォルトゲートウェイはなにも設定されていないので表示されていない。

#### 6.2 実行

01 yoshiaki-oshiro-no-macbook-2: yoshiaki\$ sudo ifconfig en0 192.16.1.31 255.255.255.0 192.16.1.255
02 Password:

- 1. IP アドレス: 192.16.1.31
- 2. ネットマスク: 255.255.255.0
- 3. デフォルトゲートウェイ: 192.16.1.255

#### 6.3 変更後

- 01 en0: flags=8863<UP,BROADCAST,SMART,RUNNING,SIMPLEX,MULTICAST> mtu 1500
- 02 inet 192.16.1.31 netmask 0xfffff00 broadcast 192.16.1.255
- 03 ether 00:23:df:ab:28:98
- 04 media: autoselect status: inactive
- 05 supported media: none autoselect 10baseT/UTP <half-duplex> 10baseT/UTP <full- duplex> 10baseT/ UTP <full-duplex,flow-control> 10baseT/UTP <full-duplex,hw-loopback> 100baseTX <half-duplex> 1 00baseTX <full-duplex> 100baseTX <full-duplex,flow-control> 100baseTX <full-duplex,hw-loopback> 1000baseT <full-duplex> 1000baseT <full-duplex,flow-control> 1000baseT <full-duplex,hw-loopback>
- 1. 02 より IP アドレスは「192.16.1.31」に設定された。
- 2. ネットマスクは「0xfffff00」に設定された。
- 3. ブロードキャストアドレスは「192.16.1.255」に設定されてた。

 4. #ifconfig < インターフェイス名 >< IP アドレス >< ネットマスク >< ブロードキャストアドレス > と入力したら変更出来る。

## 7 課題7

各自のコンピュータで、route コマンドを使って任意の学科ネットワークサブネット(例えば、サーバセグメント(133.13.48.0/24)やクラスタセグメント(133.13.49.0/24)))に対して、静的経路の追加および削除を行ってみよ。また、追加・削除が正しく行えているか netstat -r コマンドを使って確認せよ(表示結果から示せ)。なお、ネットワーク接続形態(無線 LAN 接続 or 有線 LAN 接続)によって、ゲートウェイアドレスが異なるので注意すること。

#### 7.1 追加

#### 7.1.1 変更前

| 01 | Routing table  | S              |       |      |        |        |        |
|----|----------------|----------------|-------|------|--------|--------|--------|
| 02 | Internet:      |                |       |      |        |        |        |
| 03 | Destination    | Gateway        | Flags | Refs | Use    | Netif  | Expire |
| 04 | default        | 10.0.15.254    | UGSc  | 13   | 8      | en1    |        |
| 05 | 10/20          | link#5         | UCS   | 13   | 0      | en1    |        |
|    |                |                |       |      |        |        |        |
|    | $< 06 \sim 17$ | 省略 >           |       |      |        |        |        |
|    |                |                |       |      |        |        |        |
| 18 | 10.0.15.255    | link#5         | UHLWb | 1    | 14     | en1    |        |
| 19 | 123.45.6.7     | 8.9.8.7        | UGHS  | 0    | 0      | en1    |        |
| 20 | 127            | localhost      | UCS   | 0    | 0      | lo0    |        |
| 21 | localhost      | localhost      | UH    | 1    | 480429 | lo0    |        |
| 22 | 169.254        | link#5         | UCS   | 0    | 0      | en1    |        |
| 23 | 192.168.12     | link#7         | UC    | 2    | 0      | vmnet1 |        |
| 24 | 192.168.12.1   | 0:50:56:c0:0:1 | UHLW  | 0    | 826    | lo0    |        |
| 25 | 192.168.161    | link#6         | UC    | 1    | 0      | vmnet8 |        |
|    |                |                |       |      |        |        |        |
|    | $< 26 \sim 45$ | 省略 >           |       |      |        |        |        |
|    |                |                |       |      |        |        |        |

## 7.1.2 実行

01 yoshiaki-oshiro-no-macbook-2: yoshiaki\$ sudo route add -net 133.13.53.0 10.0.15.254 255.255.255.0
02 add net 133.13.53.0: gateway 10.0.15.254

1. サーバセグメントを設定する。

- 2. IPアドレス:133.13.58.0
- 3. デフォルトゲートウェイ: 10.0.15.254
- 4. ネットマスク: 255.255.255.0

#### 7.1.3 変更後

| 01 | Routing tables      | \$             |       |      |        |        |    |
|----|---------------------|----------------|-------|------|--------|--------|----|
| 02 | Internet:           |                |       |      |        |        |    |
| 03 | Destination         | Gateway        | Flags | Refs | Use    | Netif  | Ex |
| 04 | default             | 10.0.15.254    | UGSc  | 13   | 8      | en1    |    |
| 05 | 10/20               | link#5         | UCS   | 13   | 0      | en1    |    |
|    |                     |                |       |      |        |        |    |
|    | $< 06 \sim 17^{-2}$ | 省略 >           |       |      |        |        |    |
| 10 |                     |                |       |      |        |        |    |
| 18 | 10.0.15.255         | link#5         | UHLWb | 1    | 14     | enl    |    |
| 19 | 123.45.6.7          | 8.9.8.7        | UGHS  | 0    | 0      | en1    |    |
| 20 | 127                 | localhost      | UCS   | 0    | 0      | lo0    |    |
| 21 | localhost           | localhost      | UH    | 1    | 480429 | lo0    |    |
| 22 | 133.13.53/24        | 10.0.15.254    | UGSc  | 0    | 0      | en1    |    |
| 23 | 169.254             | link#5         | UCS   | 0    | 0      | en1    |    |
| 24 | 192.168.12          | link#7         | UC    | 2    | 0      | vmnet1 |    |
| 25 | 192.168.12.1        | 0:50:56:c0:0:1 | UHLW  | 0    | 826    | lo0    |    |
| 26 | 192.168.161         | link#6         | UC    | 1    | 0      | vmnet8 |    |
|    |                     |                |       |      |        |        |    |
|    | $< 27 \sim 45^{-2}$ | 省略 >           |       |      |        |        |    |
|    |                     |                |       |      |        |        |    |

- 1. 「22 133.13.53/24 10.0.15.254 UGSc 0 0 en1」が追加されている。
- 2. Flags が UGSc よりルーティングが有効、対象はゲートウェイ、静的に設定されたルーティングである事が わかる。
- 3. 以上のことよりちゃんと追加されてた事がわかる。

#### 7.2 削除

#### 7.2.1 変更前

7.1.3をそのまま使う。

#### 7.2.2 実行

- 01 yoshiaki-oshiro-no-macbook-2: yoshiaki\$ sudo route delete -net 133.13.53.0 10.0.15.254
- $02 \quad 255.255.255.0$
- 03 Password:

04 delete net 133.13.53.0: gateway 10.0.15.254

1. IP アドレス、デフォルトゲートウェイ、ネットマスクは追加と同じである。

2. 追加と違ってパスワードを要求された。

#### 7.2.3 変更後

| 01 Routing tables |                |                    |       |      |        |        |        |
|-------------------|----------------|--------------------|-------|------|--------|--------|--------|
| 02                | Internet:      |                    |       |      |        |        |        |
| 03                | Destination    | Gateway            | Flags | Refs | Use    | Netif  | Expire |
| 04                | default        | 10 0 15 254        | UGSc  | 27   | 30     | en1    | Empire |
| 05                | 10/20          | link#5             | UCS   | 17   | 0      | en1    |        |
| 00                | 10/20          | mm <sub>#</sub> -0 | 0.00  | 11   | 0      | 0111   |        |
|                   | $< 06 \sim 17$ | 省略 >               |       |      |        |        |        |
|                   |                |                    |       |      |        |        |        |
| 18                | 10.0.15.255    | link#5             | UHLWb | 1    | 14     | en1    |        |
| 19                | 123.45.6.7     | 8.9.8.7            | UGHS  | 0    | 0      | en1    |        |
| 20                | 127            | localhost          | UCS   | 0    | 0      | lo0    |        |
| 21                | localhost      | localhost          | UH    | 1    | 481035 | lo0    |        |
| 22                | 169.254        | link#5             | UCS   | 0    | 0      | en1    |        |
| 23                | 192.168.12     | link#7             | UC    | 2    | 0      | vmnet1 |        |
| 24                | 192.168.12.1   | 0:50:56:c0:0:1     | UHLW  | 0    | 826    | lo0    |        |
| 25                | 192.168.161    | link#6             | UC    | 1    | 0      | vmnet8 |        |
|                   |                | // *               |       |      | Ū      |        |        |
|                   | $< 26 \sim 45$ | 省略 >               |       |      |        |        |        |
|                   | . = 0 10       |                    |       |      |        |        |        |

1. 探しても見当たらない。

2. ちゃんと削除されたのがわかる。

## 8 課題8

各自のコンピュータで、route コマンドを使ってデフォルトゲートウェイ(無線 LAN 接続の場合は 10.0.15.254) を設定せよ。また、デフォルトゲートウェイが正しく設定されているか netstat -r コマンドを使って確認せよ(表 示結果から示せ)。

8.1 設定前

| 01 | Routing tabl   | es               |       |      |     |       |        |
|----|----------------|------------------|-------|------|-----|-------|--------|
| 02 | Internet:      |                  |       |      |     |       |        |
| 03 | Destination    | Gateway          | Flags | Refs | Use | Netif | Expire |
| 04 | 10/20          | link#5           | UCS   | 6    | 0   | en1   |        |
| 05 | 10.0.1.13      | link#5           | UHLW  | 0    | 0   | en1   |        |
| 06 | 10.0.3.1       | link#5           | UHLW  | 0    | 0   | en1   |        |
| 07 | 10.0.11.100    | 0:23:6c:91:ad:8b | UHLW  | 0    | 120 | en1   | 1191   |
|    |                |                  |       |      |     |       |        |
|    | $< 08 \sim 43$ | 5省略 >            |       |      |     |       |        |
|    |                |                  |       |      |     |       |        |

- 1. そのままだと変更出来ない。
- 2. 「sudo route delete default 10.0.15.254」で default を削除した。
- 3. default は設定されていない状態になっている。

#### 8.2 実行

- 01 yoshiaki-oshiro-no-macbook-2: yoshiaki\$ sudo route add default 10.0.1.13
- 02 Password:
- 03 add net default: gateway 10.0.1.13
- 1. デフォルトゲートウェイを「10.0.1.13」に設定した。
- 2.03より設定されたことがわかる。

## 8.3 設定後

| 01 | Routing tables |           |       |      |     |       |        |  |
|----|----------------|-----------|-------|------|-----|-------|--------|--|
| 02 | Internet:      |           |       |      |     |       |        |  |
| 03 | Destination    | Gateway   | Flags | Refs | Use | Netif | Expire |  |
| 04 | default        | 10.0.1.13 | UGSc  | 7    | 0   | en1   |        |  |
| 05 | 10/20          | link#5    | UCS   | 6    | 0   | en1   |        |  |
|    | $< 06 \sim 45$ | 5省略 >     |       |      |     |       |        |  |

1.04よりデフォルトが「10.0.1.13」に設定されていることがわかる。

2. UGSc になっているので正しく設定されていることがわかる。

## 9 課題9

nslookupの対話モード・非対話モードの両方で、任意のホスト名から IP アドレスを検索(正引き)し、表示される結果について説明せよ。また、任意の IP アドレスからホスト名を検索(逆引き)し、表示される結果について説明せよ。

## 9.1 正引き

正引き:ホスト名 から IP アドレス を調べること

#### 9.1.1 対話モード

#### 1. 実行結果

- 01 yoshiaki-oshiro-no-macbook-2: yoshiaki\$ nslookup
- 02 > nirai
- 03 Server: 133.13.48.3
- 04 Address: 133.13.48.3 # 53
- 05 Name: nirai.ie.u-ryukyu.ac.jp
- 06 Address: 133.13.48.2

#### 2. 説明

- (a) 「nslookup」で対話モードになる。
- (b) 02 でドメイン名を入力した。
- (c) Sever: DNS のサーバー名
- (d) Address: DNS のサーバーの IP アドレス
- (e) #53 はポート番号である。
- (f) Name:調べるホスト名
- (g) Address: NameのIPアドレス

#### 9.1.2 非対話モード

- 1. 実行結果
  - 01 yoshiaki-oshiro-no-macbook-2: yoshiaki\$ nslookup nirai
  - 02 Server: 133.13.48.3
  - 03 Address: 133.13.48.3 # 53
  - 04 Name: nirai.ie.u-ryukyu.ac.jp
  - 05 Address: 133.13.48.2

## 2. 説明

- (a) 「nslookup < ドメイン名 >」で非対話モードになる。
- (b) 基本的には対話モードと同じである。

## 9.2 逆引き

逆引き:IP アドレスからホスト名 を調べること

#### 9.2.1 対話モード

#### 1. 実行結果

- 01 yoshiaki-oshiro-no-macbook-2: yoshiaki\$ nslookup
- 02 > 133.13.48.2
- 03 Server: 133.13.48.3
- 04 Address: 133.13.48.3 # 53
- $05 \quad 2.48.13.133. in-addr. arpa name = nirai.ie.u-ryukyu.ac.jp.$

- 2. (a) 正引きと同様「nslookup」で対話モードになる。
  - (b) 02 で IP アドレスを入力した
  - (c) Server: DNS サーバー名
  - (d) Address: Server の IP アドレス
  - (e) 05の「2.48.13.133.in-addr.arpa」は実際の逆引きコードのドメイン名である。
  - (f) name:ホスト名

#### 9.2.2 非対話モード

#### 1. 実行結果

- 01 yoshiaki-oshiro-no-macbook-2: yoshiaki\$ nslookup 133.13.48.2
- 03 Server: 133.13.48.3
- 04 Address: 133.13.48.3 # 53
- $05 \quad 2.48.13.133.$ in-addr.arpa name = nirai.ie.u-ryukyu.ac.jp.
- 2. (a) 「nslookup <IP アドレ >」で非対話モードになる。
  - (b) 基本的には対話モードと同じである

## 10 課題10

nslookupの対話モードで、レコードの変更を行い、SOA レコード、NS レコード、MX レコードについて、任 意のドメイン名を検索し、表示される結果について説明せよ。なお、レコード変更は、nslookupの対話モードで 以下のコマンドを実行することで行える。

## 10.1 SOA $\lor \exists - \vDash$

#### 10.1.1 実行結果

| 01 | >set type=SOA                              |  |  |  |  |
|----|--------------------------------------------|--|--|--|--|
| 02 | >ie.u-ryukyu.ac.jp                         |  |  |  |  |
| 03 | Server: 133.13.48.3                        |  |  |  |  |
| 04 | Address: 133.13.48.3#53                    |  |  |  |  |
| 05 | Routing tablesie.u-ryukyu.ac.jp            |  |  |  |  |
| 06 | origin = futenma.ie.u-ryukyu.ac.jp         |  |  |  |  |
| 07 | mail $addr = hostmaster.ie.u-ryukyu.ac.jp$ |  |  |  |  |
| 08 | serial = 2009050909                        |  |  |  |  |
| 09 | refresh = 28800                            |  |  |  |  |
| 10 | retry = 7200                               |  |  |  |  |
| 11 | expire = 604800                            |  |  |  |  |
| 12 | minimum = 86400                            |  |  |  |  |

#### 10.1.2 説明

- 1. SOA は Start Of Authority の略で、「権威の開始」という意味である。
- 2. 主に、スレーブ・ネームサーバがマスター・ネームサーバに問い合わせる時間間隔などが設定されている。
- 3.06~12の説明

| origin    | DNS サーバ名                     |
|-----------|------------------------------|
| mail addr | メールアドレス                      |
| serial    | ゾーンファイルのバージョンを示す数字           |
| refresh   | 情報をリフレッシュするまでの時間             |
| retry     | 情報の更新が出来なかった場合、再度リフレッシュまでの時間 |
| expire    | キャッシング保持してから、捨てるまでの時間        |
| minimum   | 引けないという情報をキャッシュしておく時間        |

## 10.2 NS レコード

#### 10.2.1 実行結果

- $01 \quad > {\rm set~type}{=} {\rm NS}$
- $02 \quad > {\rm ie.u-ryukyu.ac.jp}$
- 03 Server: 133.13.48.3
- 04 Address: 133.13.48.3#53
- 05 ie.u-ryukyu.ac.jp nameserver = nirai.ie.u-ryukyu.ac.jp.
- 06 ie.u-ryukyu.ac.jp nameserver = kanai.ie.u-ryukyu.ac.jp.

#### 10.2.2 説明

- 1. そのドメインに対するネームサーバの情報が表示される。
- 2. nameserver: DNS サーバ名
- 3. 実行結果より nirai と kanai の二つがあることがわかる。

## 10.3 MX レコード

#### 10.3.1 実行結果

- 01 > set type=MX
- 02 > ie.u-ryukyu.ac.jp
- 03 Server: 133.13.48.3
- 04 Address: 133.13.48.3 # 53
- 05 ie.u-ryukyu.ac.jp mail exchanger = 100 nirai.ie.u-ryukyu.ac.jp.

#### 10.3.2 説明

- 1. そのドメインに対するメールサーバの情報が表示される。
- 2. mail exchanger : <プリファレンス値 >< メールサーバ名 >
- 3. プリファレンス:メールサーバが複数存在する場合に、どれを優先的に利用するかの優先度を表す。

## 11 課題]]

nslookupの対話モードで、resolv.confに設定されているデフォルトの DNS サーバではなく、他の任意の DNS サーバを使って課題 8 と同様に任意のホスト名から IP アドレスを検索し、その結果を示せ。

## 11.1 実行前

- 1. 使用しているサーバを調べる。
  - 01 > server
  - 02 Default server: 133.13.48.3
  - 03 Address: 133.13.48.3 # 53
  - 04 Default server: 133.13.48.2
  - 05 Address: 133.13.48.2 # 53
- 2. デフォルトゲートウェイは2つあることがわかる
- 3. 実際にはどれを使っているのかを調べる。
  - 01 >nirai
  - 02 Default server: 133.13.48.3
  - 03 Address: 133.13.48.3 # 53
    - < 03~04 省略 >
- 4. 実行前に設定されているデフォルトの DNS サーバは「133.13.48.3」である
- 5. 133.13.48.3 は kanai を使用している。

## 11.2 実行結果

- 01 > server 133.13.48.2
- 02 Default server: 133.13.48.2
- 03 Address: 133.13.48.2 # 53
- 04 > nirai
- 05 Server: 133.13.48.2
- 06 Address: 133.13.48.2#53
- 07 Name: nirai.ie.u-ryukyu.ac.jp
- 08 Address: 133.13.48.2

#### 11.3 考察

- 1. 01~03の説明をする
  - (a) 使用するサーバの変更をしている
  - (b) 「133.13.48.2」を使用する
  - (c) 「133.13.48.2」は nirai である
- 2. 04 は正引きして「nirai」を調べている
- 3. 05,06 より「133.13.48.2」を使用していることがわかる
- 4. 07,08 より正しく正引きが出来ていることがわかる

## 12 課題12

最新の BIND9 系では、nslookup に代わって、host コマンド、dig コマンドなどの使用が推奨されている。これ らのコマンドを使って、課題 9~11 と同じ結果を得るにはどのような操作が必要か示せ。

- 1. 「host」は DNS サーバで名前解決する情報について問い合わせをするコマンドである。
- 2. 「dig」はネームサーバに対して問い合わせを行い、その応答結果を表示するコマンドである

#### 12.1 課題9の内容

#### 12.1.1 host コマンド

#### 1. 正引き

- 01 yoshiaki-oshiro-no-macbook-2: yoshiaki\$ host nirai
- 02 nirai.ie.u-ryukyu.ac.jp has address 133.13.48.2
- 03 nirai.ie.u-ryukyu.ac.jp has IPv6 address 2001:2f8:1c:d048::850d:3002

## 2. 逆引き

- 01 yoshiaki-oshiro-no-macbook-2: yoshiaki<br/>\$ host 133.13.48.2
- 02 2.48.13.133.in-addr.arpa domain name pointer nirai.ie.u-ryukyu.ac.jp.

3. 説明

- (a) 正引きは「host < ホスト名 >」で出来る
  - i. IP アドレスは IPv4 と IPv6 の両方表示されている
- (b) 逆引きは「host <IP アドレス >」で出来る
  - i. nslookup と表示する内容は同じである

## 12.1.2 dig コマンド

#### 1. 正引き

- 01 yoshiaki-oshiro-no-macbook-2: yoshiaki\$ dig nirai
- 02 ~~;<<>> DiG 9.4.3-P3 <<>> nirai
- 03;; global options: printcmd
- 04 ;; Got answer:
- 05 ;; ->>HEADER;;- opcode: QUERY, status: NXDOMAIN, id: 57808
- 06 ;; flags: qr rd ra; QUERY: 1, ANSWER: 0, AUTHORITY: 1, ADDITIONAL:
- 07 ;; QUESTION SECTION:
- 08 ;<br/>nirai. IN A
- 09 ;; AUTHORITY SECTION:
- 10 . 10400 IN SOA a.root-servers.net. nstld.verisign-grs.com. 2010050900 1800
- $11 \quad 900 \ 604800 \ 86400$
- 12 ;; Query time: 4 msec
- 13 ;; SERVER: 133.13.48.3#53(133.13.48.3)
- 14 ;; WHEN: Mon May 10 01:10:57 2010
- 15 ;; MSG SIZE rcvd: 98

#### 2. 逆引き

| 01 | yoshiaki-oshiro-no-macbook-2: yoshiaki\$ dig -x 133.13.48.3     |
|----|-----------------------------------------------------------------|
|    | < 02~08 省略 >                                                    |
| 09 | ;; ANSWER SECTION:                                              |
| 10 | 3.48.13.133.in-addr.arpa. 86500 IN PTR kanai.ie.u-ryukyu.ac.jp. |
| 11 | ;; AUTHORITY SECTION:                                           |
| 12 | 48.13.133.in-addr.arpa. 86500 IN NS kanai.ie.u-ryukyu.ac.jp.    |
| 13 | 48.13.133.in-addr.arpa. 86500 IN NS nirai.ie.u-ryukyu.ac.jp.    |
|    | < 13~22 省略 >                                                    |
|    |                                                                 |

## 1. 説明

- (a) 正引きは「dig < ホスト名 >」で出来る
  - i. 13 でサーバのアドレスがわかる
- (b) 逆引きは「dig -x <IP アドレス >」で出来る
  - i. 10 でドメイン名がわかる
  - ii. 12,13 でサーバ名がわかる
- (c) 出力されていることについて説明する

| status     | ・正しく情報得られたときは NOERROR           |
|------------|---------------------------------|
|            | ・ドメイン名が存在しないときは NXDOMAIN と表示される |
| flags      | ・この応答がどういう意味を持つのか示すフラグ          |
| QUESTION   | ・引数で入力されたもの                     |
| ANSWER     | ・引数に対する回答。ここを見ればよい              |
| AUTHORITY  | ・サーバ名                           |
| ADDITIONAL | ・追加項目                           |

## 12.2 課題10の内容

#### 12.2.1 host コマンド

- 1. SOA コード
  - 01 yoshiaki-oshiro-no-macbook-2: yoshiaki<br/>\$ host -t soa ie.u-ryukyu.ac.jp
  - 02 ie.u-ryukyu.ac.jp has SOA record futenma.ie.u-ryukyu.ac.jp. hostmaster.ie.u-ryukyu.ac.jp. 2009050909 28800 7200 604800 86400

### 2. NS コード

- 01 yoshiaki-oshiro-no-macbook-2: yoshiaki<br/>\$ host -t ns ie.u-ryukyu.ac.jp
- 02 ie.u-ryukyu.ac.jp name server nirai.ie.u-ryukyu.ac.jp.
- $03 \quad {\rm ie.u-ryukyu.ac.jp} \ {\rm name \ server \ kanai.ie.u-ryukyu.ac.jp}.$

## 3. MX コード

- 01 yoshiaki-oshiro-no-macbook-2: yoshiaki\$ host -t mx ie.u-ryukyu.ac.jp
- 04 ie.u-ryukyu.ac.jp mail is handled by 100 nirai.ie.u-ryukyu.ac.jp.

#### 4. 説明

- (a) SOA コードは「host -t soa < ホスト名 >」で出来る
- (b) NS コードは「host -t ns < ホスト名 >」で出来る

- (c) MX コードは「host -t mx < ホスト名 >」で出来る
- (d) つまり「host -t < モード >< ホスト名 >」で出来ることがわかる

#### 12.2.2 dig コマンド

- 1. SOA コード
  - 01 yoshiaki-oshiro-no-macbook-2: yoshiaki\$ dig -t soa ie.u-ryukyu.ac.jp  $< 02\sim 08$  省略 >
  - 09 ;; ANSWER SECTION:
  - ie.u-ryukyu.ac.jp. 86500 IN SOA futenma.ie.u-ryukyu.ac.jp. hostmaster.ie.u-ryukyu.ac.jp. 20090509
     09 28800 7200 604800 86400
     < 11~22 省略 >
- 2. NS コード
  - 01 yoshiaki-oshiro-no-macbook-2: yoshiaki\$ dig -t ns ie.u-ryukyu.ac.jp $<02{\sim}08$ 省略 >
  - 09 ;; ANSWER SECTION:
  - 10 ie.u-ryukyu.ac.jp. 86500 IN NS kanai.ie.u-ryukyu.ac.jp.
  - 11 ie.u-ryukyu.ac.jp. 86500 IN NS nirai.ie.u-ryukyu.ac.jp.
    - < 12~23 省略 >

## 3. MX コード

- 01 yoshiaki-oshiro-no-macbook-2: yoshiaki<br/>\$ dig -t mx ie.u-ryukyu.ac.jp $<02{\sim}08$ 省略 >
- 09 ;; ANSWER SECTION:
- 10 ie.u-ryukyu.ac.jp. 86500 IN MX 100 nirai.ie.u-ryukyu.ac.jp. $<10{\sim}22$ 省略>

#### 4. 説明

- (a) SOA コードは「dig -t soa < ホスト名 >」で出来る
- (b) NS コードは「dig -t ns < ホスト名 >」で出来る
- (c) MX コードは「dig -t mx < ホスト名 >」で出来る
- (d) つまり「dig -t < モード >< ホスト名 >」で出来ることがわかる
- (e) よって dig コマンドも host コマンドも同じように使える

### 12.3 課題11の内容

#### 12.3.1 host コマンド

- 1. 課題11より初めに設定されているデフォルトの DNS サーバは「133.13.48.3」である
  - 01 yoshiaki-oshiro-no-macbook-2: yoshiaki\$ host ie.u-ryukyu.ac.jp 133.13.48.2
  - 02 Using domain server:
  - 03 Name: 133.13.48.2
  - 04 Address: 133.13.48.2 # 53
  - 05 Aliases:
  - 06 ie.u-ryukyu.ac.jp has address 133.13.48.7
  - 07 ie.u-ryukyu.ac.jp mail is handled by 100 nirai.ie.u-ryukyu.ac.jp.

- 2. 「133.13.48.2」のサーバを使用する
- 3. 03 より「133.13.48.2」が使用されているのがわかる
- 4. 06,07 より正しく設定されているのがわかる
- 5. 「host < ドメイン名 >< サーバの IP アドレス >」で出来る

#### 12.3.2 dig コマンド

- 1. 初めに設定されているデフォルトの DNS サーバは「133.13.48.3」である
  - 01 yoshiaki-oshiro-no-macbook-2: yoshiaki\$ dig ie.u-ryukyu.ac.jp @133.13.48.7 $<02{\sim}08$ 省略>
  - 09 ;; ANSWER SECTION:
  - 10 ie.u-ryukyu.ac.jp. 86500 IN A 133.13.48.7 <11~19 省略 >
  - 20 ;; Query time: 22 msec
  - 21 ;; SERVER: 133.13.48.7#53(133.13.48.7)
  - 22 ;; WHEN: Mon May 10 03:04:52 2010
  - 23 ;; MSG SIZE rcvd: 179
- 2. 「133.13.48.7」のサーバを使用する
- 3. 21 より「133.13.48.7」が使用されているのがわかる
- 4. 10 より正しく設定されているのがわかる
- 5. 「host < ドメイン名 > @ < サーバの IP アドレス >」で出来る